# CPM'S MADE EASY

# Developing a proposed construction schedule in Microsoft Project

Original edition by Peter Field, 1997 Revised and updated by Susan Yenne, 2005

### 1.0 GETTING STARTED

Microsoft Project should be setup on all the designers' machines to run from the icon. To start Project simply double click the icon. If you do not have an icon, call the IT Help Desk to set up your machine for Project.

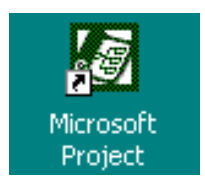

# 2.0 SETTING UP THE BASICS

#### 2.1 PROJECT INFORMATION - START DATE

The Project Information dialog box controls the starting date for the project. Define the starting date by choosing Project Information from the Project Menu. Enter the start date in the Start Date box and choose OK.

|   | Project      | <u>W</u> indow     | <u>H</u> elp |          |   |   |
|---|--------------|--------------------|--------------|----------|---|---|
|   | <u>S</u> ort | :                  |              |          | ۲ | 4 |
| - | Eilte        | red for: A         | ll Tasks     |          | ۲ | ł |
| - | Grou         | up by: No          | Group        |          | × | ŀ |
| _ | <u>W</u> B9  | 5                  |              |          | ۲ |   |
|   | 🗐 Tasl       | k <u>I</u> nformat | ion          | Shift+F2 |   | ł |
| - | <u>P</u> roj | ect Nform          | ation        |          |   |   |
| - |              | N                  | ×            |          |   |   |
| - |              |                    |              |          |   |   |

| Project Inform         | nation for 'Schedules'               | × |
|------------------------|--------------------------------------|---|
| Start <u>d</u> ate:    | Wed 5/18/05                          | - |
| Einish date:           | Wed 5/18/05                          | h |
| Schedule from:         | Project Start Date                   | • |
|                        | All tasks begin as soon as possible. |   |
| C <u>u</u> rrent date: | Fri 5/13/05                          | - |
| <u>S</u> tatus date:   | NA                                   | • |
| C <u>a</u> lendar:     | Standard                             | • |
| Priority:              | 500 ÷                                |   |
| Help                   | Statistics OK Cancel                 |   |

#### 2.2 TABLE COLUMNS

Project enters and works with information a lot like a spreadsheet program. The columns that you see on the left hand side of the screen are the table. Table formats can either be a standard format or customized.

For this project let's create a custom table that will have just the columns we need for entering and editing the schedule.

From the View menu, choose Table: Entry, then More Tables...which will bring up a list of existing standard tables, along with any custom tables that have already been created.

| View                         | Insert                                                                                    | F <u>o</u> rmat                                                            | Īc | ols | Project                                                                                                    | <u>W</u> ii       | ndo | νĿ               |
|------------------------------|-------------------------------------------------------------------------------------------|----------------------------------------------------------------------------|----|-----|----------------------------------------------------------------------------------------------------|-------------------|-----|------------------|
| ⊆<br>✓ ⊆<br>T<br>T<br>R<br>R | alendar<br>antt Cha<br>etwork (<br>ask Usaq<br>racking (<br>esource<br>esource<br>esource | art<br>Diagram<br>ge<br>Ga <u>n</u> tt<br>Gr <u>a</u> ph<br>Sheet<br>Usage | _  |     | 1 K                                                                                                    | 8                 | ■   | es<br>B<br>urati |
|                              | a <u>ble: En</u><br>eports<br>oolbars<br>oom<br>¥                                         | try                                                                        | -  | ~   | <u>C</u> ost<br>Entry<br><u>Hyperlin</u><br>Schedul<br>Symmar<br><u>Tracking</u><br>Usage<br><u>V</u> ariance<br><u>W</u> ork | ik<br>e<br>γ<br>J |     |                  |
|                              |                                                                                           |                                                                            |    |     | More Ta                                                                                                    | ble:              | 22  |                  |

| More Tables                                    | ?                 |
|------------------------------------------------|-------------------|
| <u>T</u> ables: 💽 T <u>a</u> sk C <u>R</u> esc | urce              |
| Baseline                                       | <u>N</u> ew       |
| Cost<br>Delay                                  | <u> </u>          |
| Earned Value<br>Entry                          | <u>C</u> opy      |
| Export<br>Hyperlink<br>Rollup Table            | <u>O</u> rganizer |
|                                                | Apply Capcel      |

Choose the Entry table and then click the Copy button. This will copy the existing Columns of the table entry to a new table that we can edit.

In the dialog box change the name to *Design Schedule* and edit the list of columns to look like the following. You can cut and paste columns to move them around within the list. Also you can add a text description, such as Task Name for the Name column.

After completing the columns, press OK, then press APPLY from the More Tables dialog box. This will assign the new list of columns to the left side of the screen in Project.

| Cut Row (    | opy Row    | Paste Ro | w Insert Row | Delete Row  |
|--------------|------------|----------|--------------|-------------|
| Field Name   | Align Data | Width    | Title        | Alian Title |
| ID           | Center     | 6        |              | Center -    |
| Name         | Left       | 35       | Task Name    | Left        |
| Duration     | Right      | 9        |              | Center      |
| Start        | Right      | 12       |              | Center      |
| Finish       | Right      | 12       |              | Center      |
| Total Slack  | Left       | 10       |              | Left        |
| Predecessors | Left       | 14       |              | Left        |

#### 2.3 BASE CALENDARS - WORKING TIME

Project has a standard calendar that will apply to all activities initially. The choice of the base calendar used was assigned back in Project information. We assigned the standard calendar, so now we are going to edit that calendar to fix the base schedule for our job.

From the Tools menu choose, change Working Time, which brings up the following dialog box.

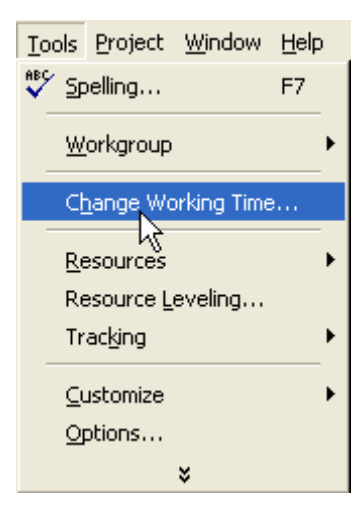

| working time for selected     | date(s) | i    |      |       |          |    |    |   |                           |
|-------------------------------|---------|------|------|-------|----------|----|----|---|---------------------------|
| .egend:                       | Select  | Date | (s): |       |          |    |    |   | Set selected date(s) to:  |
| Warking                       |         |      | M    | ay 20 | 05       |    |    | ~ | 🛈 Use default             |
| WORKING                       | S       | M    | T    | W     | Th       | F  | S  |   | C Nonworking time         |
| Nonworking                    | 1       | 2    | 3    | 4     | 5        | 6  | 7  |   | C Nondefault working time |
| Edited working                | 8       | 9    | 10   | 11    | 12       | 13 | 14 |   | Erom: <u>I</u> o:         |
| i hours                       | 15      | 16   | 17   | 18    | 19       | 20 | 21 |   | 8:00 AM 12:00 PM          |
| On this calendar:             | 22      | 23   | 24   | 25    | 26       | 27 | 28 |   | 1:00 PM 5:00 PM           |
| Li the week                   | 29      | 30   | 31   |       | <u> </u> |    |    |   |                           |
| 31 Edits to an individual day |         |      |      |       |          |    |    | ~ |                           |

Move to the month that work will not be performed. Once on the month, click and hold on the first day which work cannot be performed, then drag to the last day of the month. This will highlight all the days in the month and then click the Nonworking check box on the right. Now click once on any day in the month and you will see that all the days are gray and have no hours assigned to them. Continue the same process for the remaining months work will not be performed. Once you are done, press OK.

# 3.0 ENTERING ACTIVITIES (ENTRY, LINKING, SUMMARY TASKS)

#### 3.1 ENTERING TASKS

Enter the information highlighted below in the first 6 rows, first 3 columns. Notice that once you enter a task name, the start date defaults to whatever you have setup and the duration defaults to 1 day.

| 📓 Microso  | ft Pro          | ject - S | chedu    | ules                         |            |               |              |         |      |   |
|------------|-----------------|----------|----------|------------------------------|------------|---------------|--------------|---------|------|---|
| Eile Ed    | it <u>V</u> iew | Insert   | Forma    | at <u>T</u> ools <u>P</u> ro | ject j     | <u>W</u> indo | w <u>H</u> e | elp     |      |   |
| 🛛 🗅 🖨 🖪    | 16              | 🗟 💞      | *        | 🖻 🖪 🝼                        | 5          | ۹.            | <b>e</b>     | ř 其     |      | Ø |
| <b>+ +</b> | -               | Show +   | Arial    |                              | <b>-</b> 8 | •             | B            | ΙU      | E    | ≣ |
|            |                 |          | Notice   | to Proceed                   |            |               |              |         |      |   |
|            |                 | Task Na  | me       |                              |            | Dura          | tion         | Start   |      |   |
|            | 1               | Notic    | e to Pro | oceed                        |            | 0             | days         | Wed 5/1 | 8/05 | W |
| Calendar   | 2               | cons     | truction | n sign                       |            | 3             | days         | Wed 5/1 | 8/05 |   |
|            | 3               | clear    | rning    |                              | 11         | days          | Wed 5/1      | 8/05    | ٧    |   |
|            | 4               | gradi    | ng       |                              |            | 20            | days         | Wed 5/1 | 8/05 | Т |
| Gantt      | 5               | bridg    | es       |                              |            | 1             | day          | Wed 5/1 | 8/05 | W |
| Chart      | 6               | subs     | truct. 1 | st half                      | 30         | days          | Wed 5/18/05  |         | Т    |   |

For milestone activities, such as Notice to Proceed, interim completion dates, and the Fixed Completion Date, enter the duration as 0 (zero) days.

One major pitfall in entering data is that the delete key actually deletes the entire task, as opposed to simply clearing that cell. To clear the contents of a cell choose Edit, Clear All from the menus.

#### 3.2 LINKING TASKS

Tasks are linked simply by highlighting the tasks and pressing the link button as shown below. To link tasks 2 through 4 together, highlight 2-4 and press the link button (or choose from the menus, Edit, Link Tasks).

| 📓 Microso      | ft Pro         | ject - S   | chedules                            |                             |             |             |      |
|----------------|----------------|------------|-------------------------------------|-----------------------------|-------------|-------------|------|
| Eile Edi       | t <u>V</u> iew | Insert     | Format <u>T</u> ools <u>P</u> rojec | t <u>W</u> indow <u>H</u> e | lp          |             |      |
| 0 🚅 🖪          |                | <b>a</b> ♥ | 🐰 🖻 🛍 🝼 🗉                           | n 🍓 👳                       | ž 🗱 🖽       | % 🚱 No      | Grou |
| <b>\$ \$</b> + | -              | Show +     | Arial                               | 8 - B                       |             |             | Task |
|                |                | -          | construction sign                   |                             |             | 1           |      |
|                |                | Task Na    | me                                  | Duration                    | Start       | Finish      | 15   |
|                | 1              | Notic      | e to Proceed                        | 0 days                      | Wed 5/18/05 | Wed 5/18/05 | •    |
| Calendar       | 2              | cons       | truction sign                       | 3 days                      | Wed 5/18/05 | Fri 5/20/05 |      |
|                | 3              | clea       | rning                               | 11 days                     | Wed 5/18/05 | Wed 6/1/05  |      |
|                | 4              | gradi      | ng                                  | 20 days                     | Wed 5/18/05 | Tue 6/14/05 |      |
| Gantt          | 5              | bridg      | es                                  | 1 day                       | Wed 5/18/05 | Wed 5/18/05 | 1    |
| Chart          | 6              | subs       | truct. 1st half                     | 30 days                     | Wed 5/18/05 | Tue 6/28/05 |      |

This will make tasks 3 through 4's dates change to reflect the activities being completed sequentially, based on the working days available on the standard calendar. Project assigns the number of the activity as a predecessor to the activity shown, i.e. Clearing has activity 2 as its

predecessor. To see the predecessors, if they are not already shown on your screen, widen the left side of the screen by clicking and holding on the vertical bar between the table and the Gantt chart. The linked tasks with predecessor numbers are shown below.

| 🛃 Micros    | oft Pr           | oject - S         | chedules                 |            |               |              |             |           |             |                    |                |
|-------------|------------------|-------------------|--------------------------|------------|---------------|--------------|-------------|-----------|-------------|--------------------|----------------|
| Eile E      | <u>i</u> dit ⊻ie | ew <u>I</u> nsert | Format <u>T</u> ools Pro | oject j    | <u>W</u> indo | w <u>H</u> e | elp         |           |             |                    |                |
| 0 🗃 🛛       |                  | 3 🖪 🖤             | 🗼 🖻 🛍 🝼                  | 5          | ۹.            | <b>B</b>     | Š           |           | ø ø         | No G               | Group          |
|             | ÷ -              | <u>S</u> how +    | Arial                    | <b>+</b> 8 | •             | B            | ΙU          | E         | = =         | All T              | asks           |
|             |                  |                   | construction sign        |            |               |              |             |           |             |                    |                |
|             |                  | Task Na           | ame                      |            | Dura          | tion         | Sta         | t         | Finisł      | June<br>15 22 29 5 |                |
|             | 1                | Notic             | e to Proceed             |            | 0             | days         | Wed 5/18/05 |           | Wed 5/18/05 |                    | 5/18           |
| Calendar    | 2                | cons              | truction sign            |            | 3             | 3 days Wed 5 |             | d 5/18/05 | Fri 5/2     | 20/05              | ∎ <sub>h</sub> |
| <b>E</b> -7 | 3                | clea              | rning                    |            | 11            | days         | Mon 5       | /23/05    | Mon 6       | /6/05              | 1 Temp         |
|             | 4                | grad              | ing                      |            | 20            | days         | Tue         | 6/7/05    | Mon 7       | /4/05              | Ľ              |
| Gantt       | 5                | bridg             | les                      |            | 1             | day          | Wed 5       | /18/05    | Wed 5/1     | 8/05               | 1              |

#### 3.3 SUMMARY TASKS

Summary tasks are groupings of tasks that relate to one item. For instance, a bridge might have substructure and superstructure activities. Summary tasks are created in Project a lot like an outline, simply by indenting or outdenting the activities. We entered activities 5 and 6, so let's make task 5 a summary activity. Click once on activity 6, the one we want to indent, and press the indent button as shown below. This will move the activity name for 6 in, bold activity 5 and create a summary bar for activity 5.

Now you could double click on activity 5 and roll up the summary tasks so that sub structure does not show. This is helpful when you have a complicated schedule, tasks can be rolled that do not need to be shown all the time.

| 📓 Microsof | ft Pro         | ject - S         | ched    | ules             |               |            |               |              |       |        |          |       |             |      |      |       |
|------------|----------------|------------------|---------|------------------|---------------|------------|---------------|--------------|-------|--------|----------|-------|-------------|------|------|-------|
| Eile Edil  | t <u>V</u> iew | v <u>I</u> nsert | Form    | at <u>T</u> ools | ; <u>P</u> ro | ject j     | <u>W</u> indo | w <u>H</u> e | elp   |        |          |       |             |      |      |       |
| 🛛 🗳 🖪      | 6              | <b>▲</b> *       | X       | <b>Þ É</b>       | 1             | S          | ۹.            | <b>e</b>     | Š     |        | 6 6      | No    | Group       | •    | Q    | Q 🦻   |
| + +        | -              | <u>S</u> how +   | Arial   |                  |               | <b>-</b> 8 | •             | в            | ΙU    | E      | 王 王      | All 1 | asks        | -    | 7:   | -\$ . |
| 6          |                | -                | substr  | uct. 1st h       | half          |            |               |              |       |        |          |       |             |      |      |       |
| Indent     |                | Task Na          | me      |                  |               |            | Dura          | tion         | Star  | t      | Finisł   | ۲     | Total Slack | Pred | eces | sors  |
|            | 1              | Notic            | e to Pr | oceed            |               |            | 0             | days         | Wed 5 | /18/05 | VVed 5/1 | 8/05  | 34 days     |      |      | 3     |
| Calendar   | 2              | cons             | tructio | n sign           |               |            | 3             | days         | Wed 5 | 18/05  | Fri 5/2  | 20/05 | 0 days      | 1    |      |       |
|            | 3              | clea             | rning   |                  |               |            | 11            | days         | Mon 5 | /23/05 | Mon 6    | /6/05 | 0 days      | 2    |      |       |
|            | 4              | gradi            | ng      |                  |               |            | 20 (          | days         | Tue   | 6/7/05 | Mon 7    | /4/05 | 0 days      | 3    |      |       |
| Gantt      | 5              | 🖃 bridg          | ges     |                  |               |            | 30 c          | lays         | Wed 5 | 18/05  | Tue 6/2  | 8/05  | 4 days      |      |      |       |
| Chart      | 6              | s                | ubstru  | ct. 1st ha       | alf           | 2          | 30            | days         | Wed 5 | 118/05 | Tue 6/2  | 28/05 | 4 days      |      |      |       |

#### 3.4 LINKING TASKS – again

If you would like to link tasks that are not immediately adjacent to each other, you can simply click on one of the tasks (say task 2) and then while holding the control key click on the other tasks (say task 6). When both tasks are highlighted, press the link button.

| ft Pr   | oject - S                                           | ched                             | ules                                                                                                    |                                                                                                    |                                                                                                    |                                                                                                    |                                                                                                    |                                                                                                    |                                                                                                    |                                                                                                    |                                                                                                    |                                                                                                    |                                                                                                    |                                                                                                    |                                                                                                    |                                                                                                    |                                                                                                    |
|---------|-----------------------------------------------------|----------------------------------|----------------------------------------------------------------------------------------------------|----------------------------------------------------------------------------------------------------|----------------------------------------------------------------------------------------------------|----------------------------------------------------------------------------------------------------|----------------------------------------------------------------------------------------------------|----------------------------------------------------------------------------------------------------|----------------------------------------------------------------------------------------------------|----------------------------------------------------------------------------------------------------|----------------------------------------------------------------------------------------------------|----------------------------------------------------------------------------------------------------|----------------------------------------------------------------------------------------------------|----------------------------------------------------------------------------------------------------|----------------------------------------------------------------------------------------------------|----------------------------------------------------------------------------------------------------|----------------------------------------------------------------------------------------------------|
| lit ⊻ie | ew <u>I</u> nsert                                   | Form                             | at <u>T</u> ools                                                                                                    | Pro                                                                                                    | ject                                                                                                    | <u>W</u> indo                                                                                                    | w <u>H</u> e                                                                                                    | elp                                                                                                    |                                                                                                    |                                                                                                    |                                                                                                    |                                                                                                    |                                                                                                    |                                                                                                    |                                                                                                    |                                                                                                    |                                                                                                    |
| 1 6     | 3 🖪 🖤                                               | *                                | <b>B</b>                                                                                                    | 1                                                                                                    | 5                                                                                                    |                                                                                                    |                                                                                                    | Š                                                                                                    |                                                                                                    | <b>%</b>                                                                                                    | No                                                                                                    | Group                                                                                                    | -                                                                                                    | Q                                                                                                    | Q                                                                                                    | \$                                                                                                    | 8                                                                                                    |
| -       | <u>S</u> how <del>•</del>                           | Arial                            |                                                                                                    |                                                                                                    | <b>+</b> 8                                                                                                    | 8 🗸                                                                                                    | B                                                                                                    | Ω Ū                                                                                                    | E                                                                                                    | <b>= =</b>                                                                                                    | All 1                                                                                                    | Tasks                                                                                                    | •                                                                                                    | 7=                                                                                                    | -\$`                                                                                                    | -                                                                                                    |                                                                                                    |
|         |                                                     | substr                           | ruct. 1st H                                                                                                    | alf                                                                                                    |                                                                                                    |                                                                                                    |                                                                                                    |                                                                                                    |                                                                                                    |                                                                                                    |                                                                                                    |                                                                                                    |                                                                                                    |                                                                                                    |                                                                                                    |                                                                                                    | _                                                                                                    |
|         | Task Na                                             | me                               |                                                                                                    |                                                                                                    | l.                                                                                                    | Dura                                                                                                    | tion                                                                                                    | Start                                                                                                    |                                                                                                    | Finisł                                                                                                    | ١                                                                                                    | Total Slack                                                                                                    | Prec                                                                                                    | leces                                                                                                    | sors                                                                                                    | 2                                                                                                    | Ju                                                                                                    |
| 1       | Notic                                               | tice to Proceed                  |                                                                                                    |                                                                                                    |                                                                                                    | 0                                                                                                    | days                                                                                                    | s Wed 5/18/05                                                                                                    |                                                                                                    | Wed 5/18/05                                                                                                    |                                                                                                    | 34 days                                                                                                    |                                                                                                    |                                                                                                    |                                                                                                    | 3                                                                                                    | 21                                                                                                    |
| 2       | cons                                                | tructio                          | n sign                                                                                                    |                                                                                                    |                                                                                                    | 3                                                                                                    | days                                                                                                    | Wed 5/                                                                                                    | 18/05                                                                                                    | Fri 5/2                                                                                                    | 20/05                                                                                                    | 0 days                                                                                                    |                                                                                                    |                                                                                                    |                                                                                                    |                                                                                                    |                                                                                                    |
| 3       | clea                                                | rning                            |                                                                                                    |                                                                                                    |                                                                                                    | 11                                                                                                    | days                                                                                                    | Mon 5/2                                                                                                    | 23/05                                                                                                    | Mon 6                                                                                                    | /6/05                                                                                                    | 0 days                                                                                                    | 2                                                                                                    |                                                                                                    |                                                                                                    |                                                                                                    |                                                                                                    |
| 4       | grad                                                | ing                              |                                                                                                    |                                                                                                    |                                                                                                    | 20                                                                                                    | days                                                                                                    | Tue 6                                                                                                    | 7/05                                                                                                    | Mon 7                                                                                                    | /4/05                                                                                                    | 0 days                                                                                                    | 3                                                                                                    |                                                                                                    |                                                                                                    |                                                                                                    |                                                                                                    |
| 5       | 🗉 brid                                              | ges                              |                                                                                                    |                                                                                                    |                                                                                                    | 30 (                                                                                                    | days                                                                                                    | Wed 5/                                                                                                    | 8/05                                                                                                    | Tue 6/2                                                                                                    | 8/05                                                                                                    | 4 days                                                                                                    |                                                                                                    |                                                                                                    |                                                                                                    |                                                                                                    |                                                                                                    |
| 6       |                                                     | substru                          | uct. 1st ha                                                                                                    | lf                                                                                                    |                                                                                                    | 30                                                                                                    | days                                                                                                    | Wed 5/                                                                                                    | 18/05                                                                                                    | Tue 6/2                                                                                                    | 28/05                                                                                                    | 4 days                                                                                                    |                                                                                                    |                                                                                                    |                                                                                                    |                                                                                                    |                                                                                                    |
|         | ft Pr<br>lit ⊻ie<br>1<br>1<br>2<br>3<br>4<br>5<br>6 | ft Project - S<br>it ⊻iew Insert | ft Project - Sched         iit View Insert Form         iit View Insert Form         iit View Insert Form         iit One         iit View Insert Form         iit One         iit One <th>ft Project - Schedules         it       View Insert Format Iools         it       Insert Format Iools         Image: Straight of the second straight of the second straight</th> <th>ft Project - Schedules         it       View       Insert       Format       Tools       Project         it       View       Insert       Format       Tools       Project         it       Isola       ***       X       Isola       ***         it       Show       Arial         substruct.       1st half         Task Name       Task Name         1       Notice to Proceed         2       construction sign         3       clearning         4       grading         5       Dridges         6       substruct.       1st half</th> <th>ft Project - Schedules         it       View Insert Format Tools Project         it       View Insert Format Tools Project         it       Image: Second Schedules         it       Image: Second Schedules         it       Image: Second Schedules         it       Substruct. 1st half         it       Notice to Proceed         it       Notice to Proceed         it       Schedules         it       Notice to Proceed         it       Schedules         it       Notice to Proceed         it       Schedules         it       Schedules         it       Schedules         it       Notice to Proceed         it       Schedules         it       Schedules         it       Schedules         it       Schedules         it       Schedules         it       Schedules         it       Schedules         it       Schedules         it       Schedules         it       Schedules         it       Schedules         it       Schedules         it       Schedules         it       Sche</th> <th>It Project - Schedules         it View Insert Format Iools Project Windo         It View Insert Format Iools Project Windo         It View Insert Format Iools Project Windo         It View Insert Format Iools Project Windo         It View Insert Format Iools Project Windo         It View Insert Format Iools Project Windo         It View Insert Format Iools Project Windo         It Notice to Proceed         It Notice to Proceed         It Note to Proceed         <t< th=""><th>ft Project - Schedules         It       View       Insert       Format       Iools       Project       Window       He         It       Image: Second second second</th><th>ft Project - Schedules         it       View       Insert       Format       Lools       Project       Window       Help         it       View       Insert       Format       Lools       Project       Window       Help         it       View       Insert       Format       Lools       Project       Window       Help         It       Arial       -       8       -       B       I       I         substruct.       1st half       -       8       -       B       I       I         1       Notice to Proceed       0 days       Wed 5/*       3 days       Wed 5/*       3 days       Wed 5/*         2       Construction sign       11 days       Mon 5/.       4 grading       20 days       Tue 6         5       Didges       30 days       Wed 5/*       30 days       Wed 5/*         6       Substruct. 1st half       30 days       Wed 5/*</th><th>ft Project - Schedules         it       View       Insert       Format       Iools       Project       Window       Help         it       View       Insert       Format       Iools       Project       Window       Help         it       View       Insert       Format       Iools       Project       Window       Help         It       Arial       *       8       *       B       I       I       Image: Color of the second second</th><th>ft Project - Schedules         it       View Insert       Format       Iools       Project       Window       Help         It       It       View Insert       Format       Iools       Project       Window       Help         It       It</th><th>ft Project - Schedules         it       View       Insert       Format       Iools       Project       Window       Help         it       View       Insert       Format       Iools       Project       Window       Help         it       View       Insert       Format       Iools       Project       Window       Help         It       Arial       * 8       B       I       U       E       E       All I         *       Substruct.       1st half       B       I       U       E       E       All I         *       Substruct.       1st half       Duration       Start       Finish         1       Notice to Proceed       0 days       Wed 5/18/05       Wed 5/18/05       Fri 5/20/05         2       Construction sign       3 days       Wed 5/18/05       Mon 6/6/05         4       grading       20 days       Tue 6/7/05       Mon 7/4/05         5       bridges       30 days       Wed 5/18/05       Tue 6/28/05         6       Substruct.       1st half       30 days       Wed 5/18/05       Tue 6/28/05</th><th>ft Project - Schedules         It View Insert Format Tools Project Window Help         Image: Show + Arial       Signed *       Signed *       No Group         Image: Show + Arial       Arial       8       B       Image: Signed *       No Group         Image: Show + Arial       Arial       8       B       Image: Signed *       All Tasks         Show + Arial       8       B       Image: Signed *       All Tasks         Substruct. 1st half       Duration       Start       Finish       Total Slack         1       Notice to Proceed       0 days       Wed 5/18/05       Wed 5/18/05       34 days         2       construction sign       3 days       Wed 5/18/05       Fri 5/20/05       0 days         3       clearning       11 days       Mon 5/23/05       Mon 6/6/05       0 days         4       grading       20 days       Tue 6/7/05       Mon 7/4/05       0 days         5       bridges       30 days       Wed 5/18/05       Tue 6/28/05       4 days         6       substruct. 1st half       30 days       Wed 5/18/05       Tue 6/28/05       4 days   </th><th>ft Project - Schedules         It View Insert Format Tools Project Window Help         Image: Schedules       Start       Start       No Group       All Tasks         substruct. 1st half         Task Name       Duration       Start       Finish       Total Slack       Pred         1 Notice to Proceed       0 days       Wed 5/18/05       Wed 5/18/05       34 days         2 construction sign       3 days       Wed 5/18/05       Fri 5/20/05       0 days       2         30 days       Wed 5/18/05       Tue 6/28/05       4 days         30 days       Wed 5/18/05       Tue 6/28/05       4 days         6       substruct. 1st half</th><th>ft Project - Schedules         it       View       Insert       Format       Lools       Project       Window       Help         It       View       Insert       Format       Lools       Project       Window       Help         It       View       Insert       Format       Lools       Project       Window       Help         It       Arial       ·       ·       ·       ·       ·       ·       ·       ·       ·       ·       ·       ·       ·       ·       ·       ·       ·       ·       ·       ·       ·       ·       ·       ·       ·       ·       ·       ·       ·       ·       ·       ·       ·       ·       ·       ·       ·       ·       ·       ·       ·       ·       ·       ·       ·       ·       ·       ·       ·       ·       ·       ·       ·       ·       ·       ·       ·       ·       ·       ·       ·       ·       ·       ·       ·       ·       ·       ·       ·       ·       ·       ·       ·       ·       ·       ·       ·       ·       ·       ·&lt;</th><th>fft Project - Schedules         it View Insert Format Tools Project Window Help         Image: Second Second Sec</th><th>ft Project - Schedules         it       View       Insert       Figmat       Iools       Project       Window       Help         Image: Insert       Figmat       Iools       Project       Window       Help       No Group       •       •       •       •       •       •       •       •       •       •       •       •       •       •       •       •       •       •       •       •       •       •       •       •       •       •       •       •       •       •       •       •       •       •       •       •       •       •       •       •       •       •       •       •       •       •       •       •       •       •       •       •       •       •       •       •       •       •       •       •       •       •       •       •       •       •       •       •       •       •       •       •       •       •       •       •       •       •       •       •       •       •       •       •       •       •       •       •       •       •       •       •       •       •</th></t<></th> | ft Project - Schedules         it       View Insert Format Iools         it       Insert Format Iools         Image: Straight of the second straight of the second straight | ft Project - Schedules         it       View       Insert       Format       Tools       Project         it       View       Insert       Format       Tools       Project         it       Isola       ***       X       Isola       ***         it       Show       Arial         substruct.       1st half         Task Name       Task Name         1       Notice to Proceed         2       construction sign         3       clearning         4       grading         5       Dridges         6       substruct.       1st half | ft Project - Schedules         it       View Insert Format Tools Project         it       View Insert Format Tools Project         it       Image: Second Schedules         it       Image: Second Schedules         it       Image: Second Schedules         it       Substruct. 1st half         it       Notice to Proceed         it       Notice to Proceed         it       Schedules         it       Notice to Proceed         it       Schedules         it       Notice to Proceed         it       Schedules         it       Schedules         it       Schedules         it       Notice to Proceed         it       Schedules         it       Schedules         it       Schedules         it       Schedules         it       Schedules         it       Schedules         it       Schedules         it       Schedules         it       Schedules         it       Schedules         it       Schedules         it       Schedules         it       Schedules         it       Sche | It Project - Schedules         it View Insert Format Iools Project Windo         It View Insert Format Iools Project Windo         It View Insert Format Iools Project Windo         It View Insert Format Iools Project Windo         It View Insert Format Iools Project Windo         It View Insert Format Iools Project Windo         It View Insert Format Iools Project Windo         It Notice to Proceed         It Notice to Proceed         It Note to Proceed <t< th=""><th>ft Project - Schedules         It       View       Insert       Format       Iools       Project       Window       He         It       Image: Second second second</th><th>ft Project - Schedules         it       View       Insert       Format       Lools       Project       Window       Help         it       View       Insert       Format       Lools       Project       Window       Help         it       View       Insert       Format       Lools       Project       Window       Help         It       Arial       -       8       -       B       I       I         substruct.       1st half       -       8       -       B       I       I         1       Notice to Proceed       0 days       Wed 5/*       3 days       Wed 5/*       3 days       Wed 5/*         2       Construction sign       11 days       Mon 5/.       4 grading       20 days       Tue 6         5       Didges       30 days       Wed 5/*       30 days       Wed 5/*         6       Substruct. 1st half       30 days       Wed 5/*</th><th>ft Project - Schedules         it       View       Insert       Format       Iools       Project       Window       Help         it       View       Insert       Format       Iools       Project       Window       Help         it       View       Insert       Format       Iools       Project       Window       Help         It       Arial       *       8       *       B       I       I       Image: Color of the second second</th><th>ft Project - Schedules         it       View Insert       Format       Iools       Project       Window       Help         It       It       View Insert       Format       Iools       Project       Window       Help         It       It</th><th>ft Project - Schedules         it       View       Insert       Format       Iools       Project       Window       Help         it       View       Insert       Format       Iools       Project       Window       Help         it       View       Insert       Format       Iools       Project       Window       Help         It       Arial       * 8       B       I       U       E       E       All I         *       Substruct.       1st half       B       I       U       E       E       All I         *       Substruct.       1st half       Duration       Start       Finish         1       Notice to Proceed       0 days       Wed 5/18/05       Wed 5/18/05       Fri 5/20/05         2       Construction sign       3 days       Wed 5/18/05       Mon 6/6/05         4       grading       20 days       Tue 6/7/05       Mon 7/4/05         5       bridges       30 days       Wed 5/18/05       Tue 6/28/05         6       Substruct.       1st half       30 days       Wed 5/18/05       Tue 6/28/05</th><th>ft Project - Schedules         It View Insert Format Tools Project Window Help         Image: Show + Arial       Signed *       Signed *       No Group         Image: Show + Arial       Arial       8       B       Image: Signed *       No Group         Image: Show + Arial       Arial       8       B       Image: Signed *       All Tasks         Show + Arial       8       B       Image: Signed *       All Tasks         Substruct. 1st half       Duration       Start       Finish       Total Slack         1       Notice to Proceed       0 days       Wed 5/18/05       Wed 5/18/05       34 days         2       construction sign       3 days       Wed 5/18/05       Fri 5/20/05       0 days         3       clearning       11 days       Mon 5/23/05       Mon 6/6/05       0 days         4       grading       20 days       Tue 6/7/05       Mon 7/4/05       0 days         5       bridges       30 days       Wed 5/18/05       Tue 6/28/05       4 days         6       substruct. 1st half       30 days       Wed 5/18/05       Tue 6/28/05       4 days   </th><th>ft Project - Schedules         It View Insert Format Tools Project Window Help         Image: Schedules       Start       Start       No Group       All Tasks         substruct. 1st half         Task Name       Duration       Start       Finish       Total Slack       Pred         1 Notice to Proceed       0 days       Wed 5/18/05       Wed 5/18/05       34 days         2 construction sign       3 days       Wed 5/18/05       Fri 5/20/05       0 days       2         30 days       Wed 5/18/05       Tue 6/28/05       4 days         30 days       Wed 5/18/05       Tue 6/28/05       4 days         6       substruct. 1st half</th><th>ft Project - Schedules         it       View       Insert       Format       Lools       Project       Window       Help         It       View       Insert       Format       Lools       Project       Window       Help         It       View       Insert       Format       Lools       Project       Window       Help         It       Arial       ·       ·       ·       ·       ·       ·       ·       ·       ·       ·       ·       ·       ·       ·       ·       ·       ·       ·       ·       ·       ·       ·       ·       ·       ·       ·       ·       ·       ·       ·       ·       ·       ·       ·       ·       ·       ·       ·       ·       ·       ·       ·       ·       ·       ·       ·       ·       ·       ·       ·       ·       ·       ·       ·       ·       ·       ·       ·       ·       ·       ·       ·       ·       ·       ·       ·       ·       ·       ·       ·       ·       ·       ·       ·       ·       ·       ·       ·       ·       ·&lt;</th><th>fft Project - Schedules         it View Insert Format Tools Project Window Help         Image: Second Second Sec</th><th>ft Project - Schedules         it       View       Insert       Figmat       Iools       Project       Window       Help         Image: Insert       Figmat       Iools       Project       Window       Help       No Group       •       •       •       •       •       •       •       •       •       •       •       •       •       •       •       •       •       •       •       •       •       •       •       •       •       •       •       •       •       •       •       •       •       •       •       •       •       •       •       •       •       •       •       •       •       •       •       •       •       •       •       •       •       •       •       •       •       •       •       •       •       •       •       •       •       •       •       •       •       •       •       •       •       •       •       •       •       •       •       •       •       •       •       •       •       •       •       •       •       •       •       •       •       •</th></t<> | ft Project - Schedules         It       View       Insert       Format       Iools       Project       Window       He         It       Image: Second second second | ft Project - Schedules         it       View       Insert       Format       Lools       Project       Window       Help         it       View       Insert       Format       Lools       Project       Window       Help         it       View       Insert       Format       Lools       Project       Window       Help         It       Arial       -       8       -       B       I       I         substruct.       1st half       -       8       -       B       I       I         1       Notice to Proceed       0 days       Wed 5/*       3 days       Wed 5/*       3 days       Wed 5/*         2       Construction sign       11 days       Mon 5/.       4 grading       20 days       Tue 6         5       Didges       30 days       Wed 5/*       30 days       Wed 5/*         6       Substruct. 1st half       30 days       Wed 5/* | ft Project - Schedules         it       View       Insert       Format       Iools       Project       Window       Help         it       View       Insert       Format       Iools       Project       Window       Help         it       View       Insert       Format       Iools       Project       Window       Help         It       Arial       *       8       *       B       I       I       Image: Color of the second second | ft Project - Schedules         it       View Insert       Format       Iools       Project       Window       Help         It       It       View Insert       Format       Iools       Project       Window       Help         It       It | ft Project - Schedules         it       View       Insert       Format       Iools       Project       Window       Help         it       View       Insert       Format       Iools       Project       Window       Help         it       View       Insert       Format       Iools       Project       Window       Help         It       Arial       * 8       B       I       U       E       E       All I         *       Substruct.       1st half       B       I       U       E       E       All I         *       Substruct.       1st half       Duration       Start       Finish         1       Notice to Proceed       0 days       Wed 5/18/05       Wed 5/18/05       Fri 5/20/05         2       Construction sign       3 days       Wed 5/18/05       Mon 6/6/05         4       grading       20 days       Tue 6/7/05       Mon 7/4/05         5       bridges       30 days       Wed 5/18/05       Tue 6/28/05         6       Substruct.       1st half       30 days       Wed 5/18/05       Tue 6/28/05 | ft Project - Schedules         It View Insert Format Tools Project Window Help         Image: Show + Arial       Signed *       Signed *       No Group         Image: Show + Arial       Arial       8       B       Image: Signed *       No Group         Image: Show + Arial       Arial       8       B       Image: Signed *       All Tasks         Show + Arial       8       B       Image: Signed *       All Tasks         Substruct. 1st half       Duration       Start       Finish       Total Slack         1       Notice to Proceed       0 days       Wed 5/18/05       Wed 5/18/05       34 days         2       construction sign       3 days       Wed 5/18/05       Fri 5/20/05       0 days         3       clearning       11 days       Mon 5/23/05       Mon 6/6/05       0 days         4       grading       20 days       Tue 6/7/05       Mon 7/4/05       0 days         5       bridges       30 days       Wed 5/18/05       Tue 6/28/05       4 days         6       substruct. 1st half       30 days       Wed 5/18/05       Tue 6/28/05       4 days | ft Project - Schedules         It View Insert Format Tools Project Window Help         Image: Schedules       Start       Start       No Group       All Tasks         substruct. 1st half         Task Name       Duration       Start       Finish       Total Slack       Pred         1 Notice to Proceed       0 days       Wed 5/18/05       Wed 5/18/05       34 days         2 construction sign       3 days       Wed 5/18/05       Fri 5/20/05       0 days       2         30 days       Wed 5/18/05       Tue 6/28/05       4 days         30 days       Wed 5/18/05       Tue 6/28/05       4 days         6       substruct. 1st half | ft Project - Schedules         it       View       Insert       Format       Lools       Project       Window       Help         It       View       Insert       Format       Lools       Project       Window       Help         It       View       Insert       Format       Lools       Project       Window       Help         It       Arial       ·       ·       ·       ·       ·       ·       ·       ·       ·       ·       ·       ·       ·       ·       ·       ·       ·       ·       ·       ·       ·       ·       ·       ·       ·       ·       ·       ·       ·       ·       ·       ·       ·       ·       ·       ·       ·       ·       ·       ·       ·       ·       ·       ·       ·       ·       ·       ·       ·       ·       ·       ·       ·       ·       ·       ·       ·       ·       ·       ·       ·       ·       ·       ·       ·       ·       ·       ·       ·       ·       ·       ·       ·       ·       ·       ·       ·       ·       ·       ·< | fft Project - Schedules         it View Insert Format Tools Project Window Help         Image: Second Second Sec | ft Project - Schedules         it       View       Insert       Figmat       Iools       Project       Window       Help         Image: Insert       Figmat       Iools       Project       Window       Help       No Group       •       •       •       •       •       •       •       •       •       •       •       •       •       •       •       •       •       •       •       •       •       •       •       •       •       •       •       •       •       •       •       •       •       •       •       •       •       •       •       •       •       •       •       •       •       •       •       •       •       •       •       •       •       •       •       •       •       •       •       •       •       •       •       •       •       •       •       •       •       •       •       •       •       •       •       •       •       •       •       •       •       •       •       •       •       •       •       •       •       •       •       •       •       • |

#### 3.5 MORE DATA ENTRY

Enter tasks 7 through 12 as shown below. Note that when you enter task 12, at first it is indented like task 11. Press the Outdent key as shown to move task 12 back to the left. You do not have to enter the dates, we will link the activities to create the start and finish dates.

#### 3.6 LINKING TASKS – and again

Highlight tasks 6 through 11 and press the link button to link those together.

| ft Pro          | ject - Schedules                                                   |                                                                                                    |                                                                                                    |                                                                                                    |                                                                                                    |                                                                                                    |                                                                                                    |                                                                                                    |                                                                                                    |                                                                                                    |
|-----------------|--------------------------------------------------------------------|----------------------------------------------------------------------------------------------------|----------------------------------------------------------------------------------------------------|----------------------------------------------------------------------------------------------------|----------------------------------------------------------------------------------------------------|----------------------------------------------------------------------------------------------------|----------------------------------------------------------------------------------------------------|----------------------------------------------------------------------------------------------------|----------------------------------------------------------------------------------------------------|----------------------------------------------------------------------------------------------------|
| it <u>V</u> iew | v <u>I</u> nsert F <mark>o</mark> rmat <u>T</u> ools <u>P</u> roje | ect <u>W</u> indow                                                                                                    | / <u>H</u> ∈                                                                                                    | elp                                                                                                    |                                                                                                    |                                                                                                    |                                                                                                    |                                                                                                    |                                                                                                    |                                                                                                    |
| 16              | 🖪 🖤 🐰 🖻 🛍 🝼                                                        | n 🍓                                                                                                    | œ                                                                                                    |                                                                                                    | 🖹 🍥 🕻                                                                                                    | S No                                                                                                    | Group                                                                                                    | - 🖲                                                                                                    | Q                                                                                                    | <b>ک</b>                                                                                                    |
| -               | Show - Arial                                                       | - 8 -                                                                                                    | B                                                                                                    | IU                                                                                                    |                                                                                                    | ALI                                                                                                    | Tasks                                                                                                    | • V=                                                                                                    | 2                                                                                                    | -                                                                                                    |
|                 | large culvert                                                      |                                                                                                    |                                                                                                    |                                                                                                    |                                                                                                    |                                                                                                    |                                                                                                    |                                                                                                    |                                                                                                    |                                                                                                    |
|                 | Task Name                                                          | Durati                                                                                                    | on                                                                                                    | Start                                                                                                    | Fir                                                                                                    | nish                                                                                                    | Total Slack                                                                                                    | Predece                                                                                                    | ssors                                                                                                    | 29                                                                                                    |
| 1               | Notice to Proceed                                                  | 0 d                                                                                                    | ays                                                                                                    | Wed 5/18/                                                                                                    | 05 Wed                                                                                                    | 5/18/05                                                                                                    | 34 days                                                                                                    |                                                                                                    |                                                                                                    | 3                                                                                                    |
| 2               | construction sign                                                  | 3 d                                                                                                    | ays                                                                                                    | Wed 5/18/                                                                                                    | 05 Fri                                                                                                    | 5/20/05                                                                                                    | 0 days                                                                                                    |                                                                                                    |                                                                                                    |                                                                                                    |
| 3               | clearning                                                          | 11 d                                                                                                    | ays                                                                                                    | Mon 5/23/                                                                                                    | 05 Moi                                                                                                    | n 6/6/05                                                                                                    | 0 days                                                                                                    | 2                                                                                                    |                                                                                                    |                                                                                                    |
| 4               | grading                                                            | 20 d                                                                                                    | ays                                                                                                    | Tue 6/7/                                                                                                    | 05 Moi                                                                                                    | n 7/4/05                                                                                                    | 0 days                                                                                                    | 3                                                                                                    |                                                                                                    |                                                                                                    |
| 5               | 🖃 bridges                                                          | 33 da                                                                                                    | ays                                                                                                    | Wed 5/18/0                                                                                                    | )5 Fr                                                                                                    | i 7/1/05                                                                                                    | 1 day                                                                                                    | -                                                                                                    |                                                                                                    |                                                                                                    |
| 6               | substruct.1st half                                                 | 30 d                                                                                                    | ays                                                                                                    | Mon 5/23/                                                                                                    | 05 F                                                                                                    | 17/1/05                                                                                                    | 1 day                                                                                                    | 2                                                                                                    |                                                                                                    |                                                                                                    |
| 7               | rip rap in-stream 1st hal                                          | lf 5d                                                                                                    | ays                                                                                                    | Wed 5/18/                                                                                                    | 05 Tue                                                                                                    | 5/24/05                                                                                                    | 29 days                                                                                                    |                                                                                                    |                                                                                                    |                                                                                                    |
| 8               | superstruct. 1st half                                              | 10 d                                                                                                    | ays                                                                                                    | Wed 5/18/                                                                                                    | 05 Tue                                                                                                    | 5/31/05                                                                                                    | 24 days                                                                                                    |                                                                                                    |                                                                                                    |                                                                                                    |
| 9               | substruct. 2nd half                                                | 30 d                                                                                                    | ays                                                                                                    | Wed 5/18/                                                                                                    | 05 Tue                                                                                                    | 6/28/05                                                                                                    | 4 days                                                                                                    |                                                                                                    |                                                                                                    |                                                                                                    |
| 10              | rip rap in-stream 2nd ha                                           | alf 5 d                                                                                                    | ays                                                                                                    | Wed 5/18/                                                                                                    | 05 Tue                                                                                                    | 5/24/05                                                                                                    | 29 days                                                                                                    | 2                                                                                                    |                                                                                                    |                                                                                                    |
| 11              | superstruct. 2nd half                                              | 10 d                                                                                                    | ays                                                                                                    | Wed 5/18/                                                                                                    | 05 Tue                                                                                                    | 5/31/05                                                                                                    | 24 days                                                                                                    |                                                                                                    |                                                                                                    |                                                                                                    |
| 12              | large culvert                                                      | 10 d                                                                                                    | ays                                                                                                    | Wed 5/18/                                                                                                    | 05 Tue                                                                                                    | 5/31/05                                                                                                    | 24 days                                                                                                    |                                                                                                    |                                                                                                    |                                                                                                    |
|                 | ft Pro                                                             | Fire Project - Schedules         It       View       Insert       Format       Iools       Project         It       View       Insert       Format       Iools       Project         It       Issert       Format       Iools       Project         It       Issert       Format       Iools       Project         It       Issert       Issert       Arial         It       Notice to Proceed       Issert       Issert         It       Notice to Proceed       Issert       Issert         It       Notice to Proceed       Issert       Issert         It       Notice to Proceed       Issert       Issert         It       Notice to Proceed       Issert       Issert         It       Issert       Issert       Issert         It       Issert       Issert       Issert         It       Issert       Issert       Issert         It       Issert       Issert       Issert         It       Issert       Issert       Issert         It       Issert       Issert       Issert         It       Issert       Issert       Issert       Issert <tr< td=""><td>ft Project - Schedules         It       View       Insert       Format       Iools       Project       Window         It       View       Insert       Format       Iools       Project       Window         It       View       Insert       Format       Iools       Project       Window         It       View       Insert       Iools       Project       Window         It       Arial       It       Notice       Arial       It       It       It         It       Notice to Proceed       O d       O d       It       It       It       It         1       Notice to Proceed       O d       O d       It       It       It       It       It         2       construction sign       3 d       It       It       It       It       It       It       It       It       It         4       grading       20 d       It       It       It       It       It       It       It       It       It       It       It       It       It       It       It       It       It       It       It       It       It       It       It       It       It</td><td>Tools Project Window He         I       Issert       Format       Iools       Project       Window       He         I       Issert       Format       Iools       Project       Window       He         I       Issert       Format       Iools       Project       Window       He         I       Issert       Arial       Issert       Issert&lt;</td><td>Topict - Schedules         It       View       Insert       Format       Iools       Project       Window       Help         It       It       View       Insert       Format       Iools       Project       Window       Help         It       It</td><td>ft Project - Schedules         It       View       Insert       Format       Iools       Project       Window       Help         It       Image       Image       &lt;</td><td>ft Project - Schedules         it       View       Insert       Format       Lools       Project       Window       Help         Image: Start       Image: Start       Image: Start       Arial       • 8       • 8       • 8       • 8       • 8       • 8       • 8       • 8       • 8       • 8       • 8       • 8       • 8       • 8       • 8       • 8       • 8       • 8       • 8       • 8       • 8       • 8       • 8       • 8       • 8       • 8       • 8       • 8       • 8       • 8       • 8       • 8       • 8       • 8       • 8       • 8       • 8       • 8       • 8       • 8       • 8       • 8       • 8       • 8       • 8       • 8       • 8       • 8       • 8       • 8       • 8       • 8       • 8       • 8       • 8       • 8       • 8       • 8       • 8       • 8       • 8       • 8       • 8       • 8       • 8       • 8       • 8       • 8       • 8       • 8       • 8       • 8       • 8       • 8       • 8       • 8       • 8       • 8       • 8       • 8       • 8       • 8       • 8       • 8       • 8       • 8       • 8</td><td>ft Project - Schedules         t       View       Insert       Format       Lools       Project       Window       Help         Image: Start       Image: Start</td><td>ft Project Schedules         tions Project Window Help         Image: Sport Portuge       Image: Sport Portuge       Image: Sportuge       Image: Sport Portuge       Image: Sp</td><td>fit Project - Schedules         t View Insert Format Iools Project Window Help         Image: Project Window Project Window Help       No Group       No Group      No Group       No Group</td></tr<> | ft Project - Schedules         It       View       Insert       Format       Iools       Project       Window         It       View       Insert       Format       Iools       Project       Window         It       View       Insert       Format       Iools       Project       Window         It       View       Insert       Iools       Project       Window         It       Arial       It       Notice       Arial       It       It       It         It       Notice to Proceed       O d       O d       It       It       It       It         1       Notice to Proceed       O d       O d       It       It       It       It       It         2       construction sign       3 d       It       It       It       It       It       It       It       It       It         4       grading       20 d       It       It       It       It       It       It       It       It       It       It       It       It       It       It       It       It       It       It       It       It       It       It       It       It       It | Tools Project Window He         I       Issert       Format       Iools       Project       Window       He         I       Issert       Format       Iools       Project       Window       He         I       Issert       Format       Iools       Project       Window       He         I       Issert       Arial       Issert       Issert< | Topict - Schedules         It       View       Insert       Format       Iools       Project       Window       Help         It       It       View       Insert       Format       Iools       Project       Window       Help         It       It | ft Project - Schedules         It       View       Insert       Format       Iools       Project       Window       Help         It       Image       Image       < | ft Project - Schedules         it       View       Insert       Format       Lools       Project       Window       Help         Image: Start       Image: Start       Image: Start       Arial       • 8       • 8       • 8       • 8       • 8       • 8       • 8       • 8       • 8       • 8       • 8       • 8       • 8       • 8       • 8       • 8       • 8       • 8       • 8       • 8       • 8       • 8       • 8       • 8       • 8       • 8       • 8       • 8       • 8       • 8       • 8       • 8       • 8       • 8       • 8       • 8       • 8       • 8       • 8       • 8       • 8       • 8       • 8       • 8       • 8       • 8       • 8       • 8       • 8       • 8       • 8       • 8       • 8       • 8       • 8       • 8       • 8       • 8       • 8       • 8       • 8       • 8       • 8       • 8       • 8       • 8       • 8       • 8       • 8       • 8       • 8       • 8       • 8       • 8       • 8       • 8       • 8       • 8       • 8       • 8       • 8       • 8       • 8       • 8       • 8       • 8       • 8 | ft Project - Schedules         t       View       Insert       Format       Lools       Project       Window       Help         Image: Start       Image: Start | ft Project Schedules         tions Project Window Help         Image: Sport Portuge       Image: Sport Portuge       Image: Sportuge       Image: Sport Portuge       Image: Sp | fit Project - Schedules         t View Insert Format Iools Project Window Help         Image: Project Window Project Window Help       No Group       No Group      No Group       No Group |

# 4.0 TIME RESTRICTIONS (IN-STEAM WORK, ROAD CLOSURES ETC.)

Most of the time there are some restrictions on when a certain activity can take place. Common restrictions are working below the high water mark in certain types of streams or when a road closure can take place. In our example project we have two restrictions currently, an in-stream work restriction and a road closure restriction.

We specifically broke the substructure and superstructure into 3 activities each because of the in-stream work restriction. This way we could assign a time restriction to the activities involving rip rap. When you are developing your schedule, consider what activities might include a restriction. The proposed schedules do not have to be detailed to the nth degree, but some minor level of detail might be required to deal with time restrictions.

#### 4.1 CREATING A TIME RESTRICTION (one suggested method)

- From the Tools menu, choose
- Change working time
- Click New
- Enter "In-Stream Work" (or another restriction name) in the Name box
- Click OK

| Change Worki           | ng Time                                 | ? 🗙              |
|------------------------|-----------------------------------------|------------------|
| For: Standa            | ard (Project Calendar)                  |                  |
| Set working time f     | for selected date(s)                    |                  |
| Legend:                | Sele <u>c</u> t Date(s): Set sele       | cted date(s) to: |
| Workin                 | Create New Base Calendar                | ing time         |
| Nonwo                  | Name: In-Stream Work                    | ult working time |
| Edited hours           | C Create <u>n</u> ew base calendar      | <u>Io:</u>       |
| On this calen          | da 🌀 Make a copy of Standard 🔄 calendar | 5:00 PM          |
| I Edits to<br>the we   | o<br>ee OK Cancel                       |                  |
| 31 Edits to<br>individ | o an ual day                            |                  |
|                        |                                         |                  |
| Help                   | New Options Of                          | Cancel           |

- Highlight the days on which in-stream work cannot be performed
- Click on non-working time

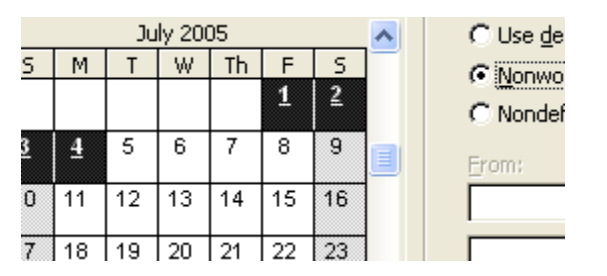

- Do this for the entire project duration
- Click OK

Now, you'll want to have certain activities use that restricted calendar.

- For the activities that can only occur during the in-stream window, such as the riprap activities, double click on those tasks, and in the Task Information window,
- Click on ADVANCED
- Click on the Calendar down arrow and select In-Stream Work
- With this, the riprap activities can only occur during the period you have allowed on the In-Stream Work calendar.

# 5.0 FINISHING THE EXAMPLE SCHEDULE

#### 5.1 ADDING A FEW MORE TASKS

Enter the following (this is the last time of entering data) information for tasks 13 through 15:

| 12 | large culvert | 10 days | Mon 7/4/05  | Fri 7/15/05 |
|----|---------------|---------|-------------|-------------|
| 13 | crushing      | 49 days | Thu 5/19/05 | Tue 7/26/05 |
| 14 | placing base  | 38 days | Tue 8/16/05 | Thu 10/6/05 |
| 15 | pavement      | 25 days | Wed 5/18/05 | Tue 6/21/05 |

#### 5.2 LINKING TASKS – AGAIN

Links tasks 12 and 2, 13 and 1, and 14 and 4. Now link tasks 14, 12, 13, and 5 all to task 15 pavement. To do this you can click on sets of two and press the link button or type the task numbers separated by commas in the predecessor box for pavement.

### 6.0 SPECIAL RELATIONSHIPS

All the links we have created so far have been Finish-Start relationships, the link is from the finish of one activity to the start of another. This is normally the case with most activities, however sometimes a different relationship is more appropriate. Notice that currently there is not a link between crushing and placing base. If we linked these activities with a finish-start relationship, that would overstate the time to complete the project because all crushing would have to be finished before placing base could begin, which is not true. Click on activities 13 and 14 and press the link button to create a finish-start link.

Now double click anywhere on activity 14 and the following dialog box will appear. Press the Predecessors tab to view which activities number 14 is linked to. Click once on the crushing activity and then change the relationship to Start-Start as shown below.

| Gene     | ral Predecesso    | ors Resources | Advanced              | Notes     |  |  |
|----------|-------------------|---------------|-----------------------|-----------|--|--|
| ame:     | placing base      | Dura          | tion: 38d 🛨 Г         | Estimated |  |  |
| redecess | ors:              |               |                       |           |  |  |
| 🗶 🖌 Fin  | ish-to-Start (FS) |               |                       |           |  |  |
| ID       | Task Name         |               | Туре                  | Lag       |  |  |
| 4        | grading           |               | Finish-to-Start (FS)  |           |  |  |
| 13       | crushing          |               | Finish-to-Start (FS)  | Od        |  |  |
|          |                   |               | Finish-to-Start (FS)  | 7         |  |  |
|          |                   |               | Start-to-Start (SS)   |           |  |  |
|          |                   |               | Finish-to-Finish (FF) | 2         |  |  |
|          |                   |               | Start-to-Finish (SF)  |           |  |  |
|          |                   |               | (None)                |           |  |  |
|          |                   |               |                       |           |  |  |
|          |                   |               |                       |           |  |  |
|          |                   |               |                       |           |  |  |

Now we can assign a lag time for the start-start relationship. This would be the time it takes to crush enough base to make hauling and placing the material reasonable. Lets assume 15 days would be enough. Enter 15 in the lag column as shown below.

| Gener            | al Predecessors | Resources | Advanced                | Notes     |  |  |  |
|------------------|-----------------|-----------|-------------------------|-----------|--|--|--|
| ame:<br>edecesso | placing base    | Duratio   | on: 38d 🕂 Г             | Estimated |  |  |  |
| 🗹 15a            | 1               |           |                         | -         |  |  |  |
| ID               | Task Name       |           | Туре                    | Lag       |  |  |  |
| 4                | grading         |           | Finish-to-Start (FS) 0d |           |  |  |  |
| 13               | crushing        |           | Start-to-Start (SS)     |           |  |  |  |
|                  |                 |           |                         |           |  |  |  |
|                  |                 |           |                         |           |  |  |  |
|                  |                 |           |                         | ×         |  |  |  |

This changes the predecessor column to read 4,13SS+15d.

# 7.0 FORMATTING THE GANTT CHART BARS

Project will let us control the formatting of individual task bars or control the task bars for types of activities (e.g., for critical activities). In general "bar styles" controls all of the bars, and "bar" affects only the selected bar.

#### 7.1 FORMAT BAR STYLES

To format the style of certain types of activities (normal, summary, critical, etc.) choose from the Format menu the Bar Style choice and the following dialog box appears. Typically most of these will be already set for you, however if you know that black and white printing is needed you could can some of the types to look better with black and white.

| ļ | F <u>o</u> rmat     | <u>T</u> ools   | Project        | Wind |  |  |  |  |  |  |  |  |  |
|---|---------------------|-----------------|----------------|------|--|--|--|--|--|--|--|--|--|
|   | A Eont              |                 |                |      |  |  |  |  |  |  |  |  |  |
| Ì | <u>B</u> ar         |                 |                |      |  |  |  |  |  |  |  |  |  |
|   | 式 Gan               | ttChart         | <u>W</u> izard |      |  |  |  |  |  |  |  |  |  |
| i | <u>T</u> ext Styles |                 |                |      |  |  |  |  |  |  |  |  |  |
|   | Bar <u>S</u> tyles  |                 |                |      |  |  |  |  |  |  |  |  |  |
| : | <u>D</u> eta        | ails            |                | ~F   |  |  |  |  |  |  |  |  |  |
|   | Lay                 | out             |                |      |  |  |  |  |  |  |  |  |  |
|   | Lay                 | out <u>N</u> ov | į.             |      |  |  |  |  |  |  |  |  |  |
|   |                     | ×               |                |      |  |  |  |  |  |  |  |  |  |

| lask            |            |                                             |     |                                         |                 | 4 |  |
|-----------------|------------|---------------------------------------------|-----|-----------------------------------------|-----------------|---|--|
| Name            | Appearance | Show For Tasks                              | Row | From                                    | То              | Ì |  |
| Task            |            | Normal                                      | 1   | Start                                   | Finish          |   |  |
| 5plit           |            | Normal, Split                               | 1   | Start                                   | Finish          |   |  |
| Progress        |            | Normal                                      | 1   | Actual Start                            | CompleteThrough |   |  |
| Ailestone       | •          | Milestone                                   |     | Start                                   | Start           |   |  |
| 5ummary         |            | Summary                                     | 1   | Start                                   | Finish          |   |  |
| Project Summary |            | Project Summary                             | 1   | Start                                   | Finish          |   |  |
| <u>S</u>        |            |                                             |     |                                         | 2               | ļ |  |
| C Te:           | xt         | Ba                                          | 'S  | 1                                       | >               |   |  |
| Te:             | ×t         | Ba<br>Middle                                | ʻS  | )<br>End                                | 2               |   |  |
| Te:<br>Start    | ×t         | Ba<br>Middle<br>Sh <u>a</u> pe:             | 's  | End<br>Shap <u>e</u> :                  | >               | I |  |
| Start           | xt         | Ba<br>Middle<br>Shape:<br>Patte <u>r</u> n: | 's  | <br>End<br>Shap <u>e</u> : [<br>Type: [ | ×<br>           | I |  |

#### 7.2 FORMAT BARS – INDIVIDUALLY

To format the individual bars for a task, and the text that is displayed with each task, just double click on the time bar, on the Gantt chart, for the specific activity. Double click on activity 12 and the following dialog box will appear. Press on the Bar Text table to see what text is currently being displayed. You can customize the text to whatever you need.

| Format Bar | ? 🗵             |
|------------|-----------------|
| Bar Shape  | Bar Text        |
|            |                 |
| Lert       | Decentres Names |
| Тор        | Resource Names  |
| Bottom     |                 |
| Inside     |                 |
| Sample:    |                 |
|            |                 |
|            | Resource Names  |
|            |                 |
|            |                 |
| Help       | Reset OK Cancel |
|            |                 |

# 8.0 PRINTING THE GANTT CHART

Printing with Projects "what you see is what you get" versus what fits on a page. It becomes an iterative process. The columns that are visible to the left of the vertical bar between the table and Gantt chart will determine columns that will print. The time scale of the Gantt chart (days, weeks, quarters, months) will determine the width of the printout. Usually the goal is to have a printout that is one page wide with a time scale that is still readable. Let's use the zoom in/zoom out function to make our schedule appear in quarters as shown below.

| File     | Edit | ⊻iew | Insert                                          | : Format <u>T</u> ools <u>P</u> roject <u>W</u> indow |           |            |     |                        |   |             |               |     |                    |                    |             |              |             |              |                        |  |        |  |   |  |  |   |
|----------|------|------|-------------------------------------------------|-------------------------------------------------------|-----------|------------|-----|------------------------|---|-------------|---------------|-----|--------------------|--------------------|-------------|--------------|-------------|--------------|------------------------|--|--------|--|---|--|--|---|
| <b>2</b> | H    | 9    | 🗟 💞                                             | . 🖤 👗 🖻 🛍 💅 🗠 🚷                                       |           |            |     | <b>e</b>               | È | ,           |               | 1   | ø                  | No Group           | •           | •            | Q 🖉 🖉 🛚     | <b>b</b> (   | 2) .                   |  |        |  |   |  |  |   |
| •        | ÷    | - ;  | <u>s</u> how <b>▼</b> Arial <b>▼</b> 8 <b>▼</b> |                                                       |           |            | B   | I                      | U |             | =             | ∎   | All Tasks          | •                  | 7:          | zoom Ou      | -1          |              |                        |  |        |  |   |  |  |   |
|          |      |      |                                                 |                                                       |           |            |     |                        |   |             |               |     |                    |                    |             |              |             |              | -                      |  |        |  |   |  |  |   |
|          |      |      | Task Na                                         | sk Name                                               |           |            |     | Durati                 |   | on          | Start         |     | Finish             | Finish Total Slack |             | Predecessors | , 20<br>Мау | 105<br>y Jun | 1                      |  |        |  |   |  |  |   |
|          |      | 1    | Notic                                           | Notice to Proceed                                     |           | 1 day Wed  |     | d 5/18/05 VVed 5/18/05 |   | 48 days     |               |     | ŀ                  | 1                  |             |              |             |              |                        |  |        |  |   |  |  |   |
| endar    |      | 2    | const                                           | nstruction signs                                      |           |            |     | onstruction signs      |   |             | ruction signs |     |                    | n signs            |             |              | 3 days Wed  |              | /ed 6/29/05 Fri 7/1/05 |  | 0 days |  | 6 |  |  | ŀ |
|          |      | 3    | clear                                           | ing                                                   |           |            |     |                        |   | 11 da       | ays           | Mo  | n 7/4/             | 05                 | Mon 7/18/05 | 0 days       |             | 2            |                        |  | 1      |  |   |  |  |   |
| 쁘        |      | 4    | gradi                                           | ding                                                  |           |            |     | 20 days                |   | Tue 7/19/05 |               | 05  | Mon 8/15/05 0 days |                    |             | 3            |             |              |                        |  |        |  |   |  |  |   |
| antt     |      | 5    | 🗆 bridg                                         | jes                                                   |           |            |     |                        | 9 | )0 da       | ys            | Wed | 5/18/0             | 05                 | Tue 9/20/05 | 0 days       |             |              |                        |  |        |  |   |  |  |   |
| larc     |      | 6    | s                                               | ub stru                                               | uct.gener | al first h | alf |                        |   | 30 da       | ays           | Wed | 5/18/              | 05                 | Tue 6/28/05 | 0 days       |             |              |                        |  |        |  |   |  |  |   |

Now from the File menu choose print preview. If the triangular arrows are black that means there are more sheets to the right or down. Preview and adjust the settings as necessary to get the desired printout.